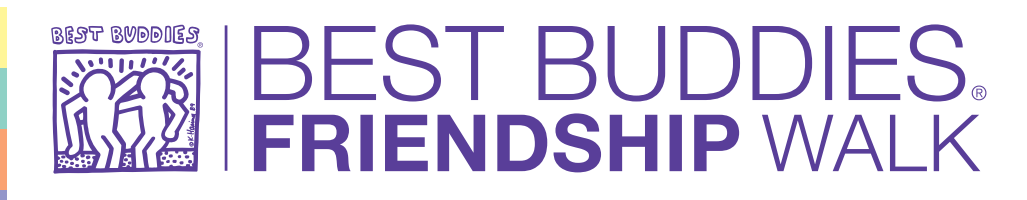

## **Registration Guide**

Thank you for taking the first step toward creating a more inclusive world by registering for a Friendship Walk! Below are some detailed instructions for how to complete the registration process so you can be on your way to making an impact in your local community.

## How to Register for a Friendship Walk

- Visit bestbuddiesfriendshipwalk.org from a web browser
- Click on the walk location in the city/state closest to you
- Click on the purple "Register" button in the top right corner
- If you have participated in a Friendship Walk in the past, click the "Click here to login" link at the top of the form and enter your Username and Password to save time! If you are new to the Friendship Walk, skip this step.
- Enter your personal information and select all answers to drop-down menus
  - Note: Required fields marked with an asterisk (\*)
- Create a team, join a team, or register as an individual walker (details on Registration Types below)
- **Optional:** Make a donation to jumpstart your fundraising efforts!
- Create a Username and Password
  - You will use this to customize your MyHQ (details below)
- · Review the Event Waiver and Fundraising Agreement and check the box marked "Yes"
- Click the purple "Submit" button
- **Bonus:** Complete your MyHQ by customizing your personal and/or team page URLs, uploading a profile photo, setting a fundraising goal, and telling your story of why you walk!

## **Registration Types**

- Creating a Team
  - Type in your Team Name (e.g. Team Smith)
  - · Select the Team Category that best describes your team
  - Click the "Create" button and continue completing the form
    - Friends & Family Team: Select if primarily inviting friends, family members, neighbors, etc.
    - **Corporate Team:** Select if creating a team on behalf of your place of work or primarily inviting coworkers/colleagues
    - School Team: Select if you are creating a team on behalf of your school/Best Buddies chapter
- Joining a Team
  - Type in the team name or any relevant word (e.g. Team Sephora, Sephora, etc.) and click "Search"
    - Click on the team you wish to join and continue completing the form
      - Not sure what your team name is? Click "Show All" to view a full list of teams
- Registering as an Individual Walker
  - If registering as an individual, skip the Create/Join Team steps and complete the rest of the form

Thank you again for your support —we can't wait to see you on walk day! If you have any questions or issues with the registration process, please contact the local Best Buddies staff member listed on your event's website.